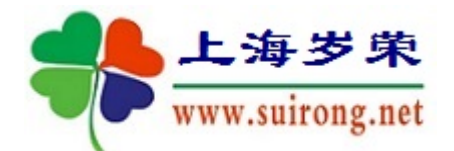

## 上海岁荣-临床科研数据库系统

## 专科指标图片功能演示

### 2020-06-27

专科指标图片分两种应用情况:

- 专科指标的【类型】如果是【图片】,则根据所选值显示相应图片。仅限于专科指标录入界面。
- 2、专科指标图片扩展:专业名称\_指标分组\_指标名称\_指标值.JPG 做图片浏览。

适合于专科指标录入和【病例浏览】的【专科指标】的界面,

鼠标点指标, 按如下顺序显示对应的文件:

如果有【指标值】对应的图片文件,则优先该图片显示:

专业名称\_指标分组\_指标名称\_指标值.jpg

否则如果有【指标名称】对应的图片文件,则优先该图片显示:

专业名称\_指标分组\_指标名称.jpg

否则如果有【指标分组】对应的图片文件,则优先该图片显示:

专业名称\_指标分组.jpg

否则如果有【专业名称】对应的图片文件,则优先该图片显示: 专业名称.jpg

版权所有:上海岁荣网络

www.suirong.net

## 一、 专科指标的【类型】是【图片】

该功能仅限于【专科指标录入】界面,该功能很早就具备。

首先。在专科指标的字典配置中需要设置指标的属性【类型】为图片:

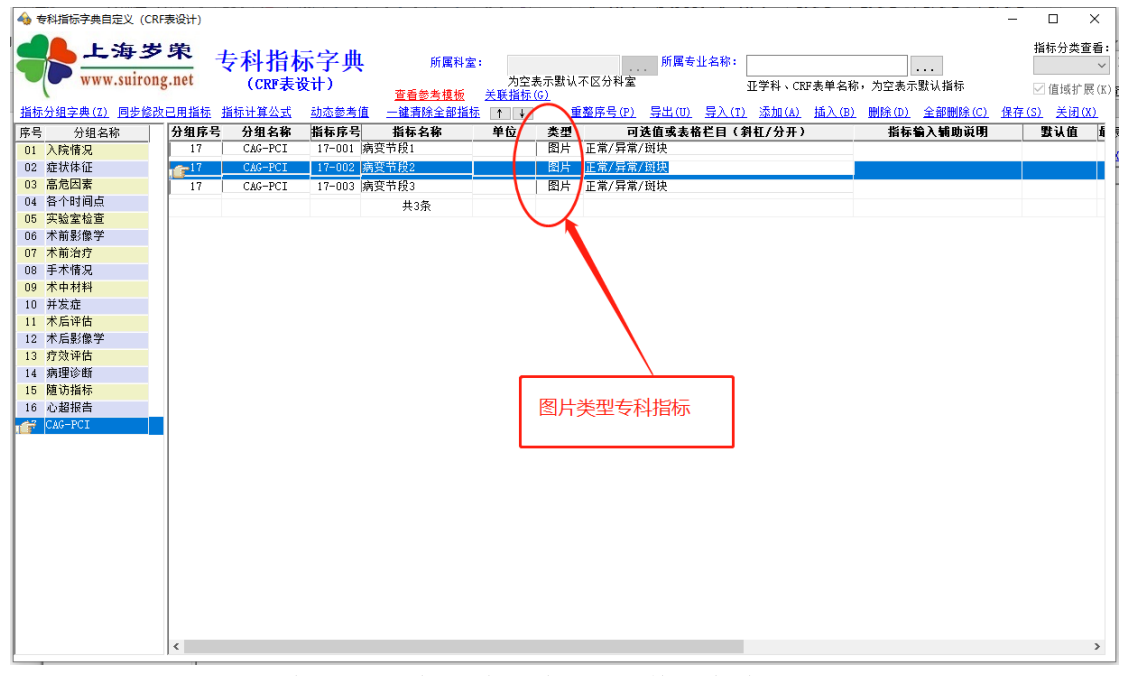

指定目录下,按照:指标分组\_指标名称\_指标值.jpg格式存放:

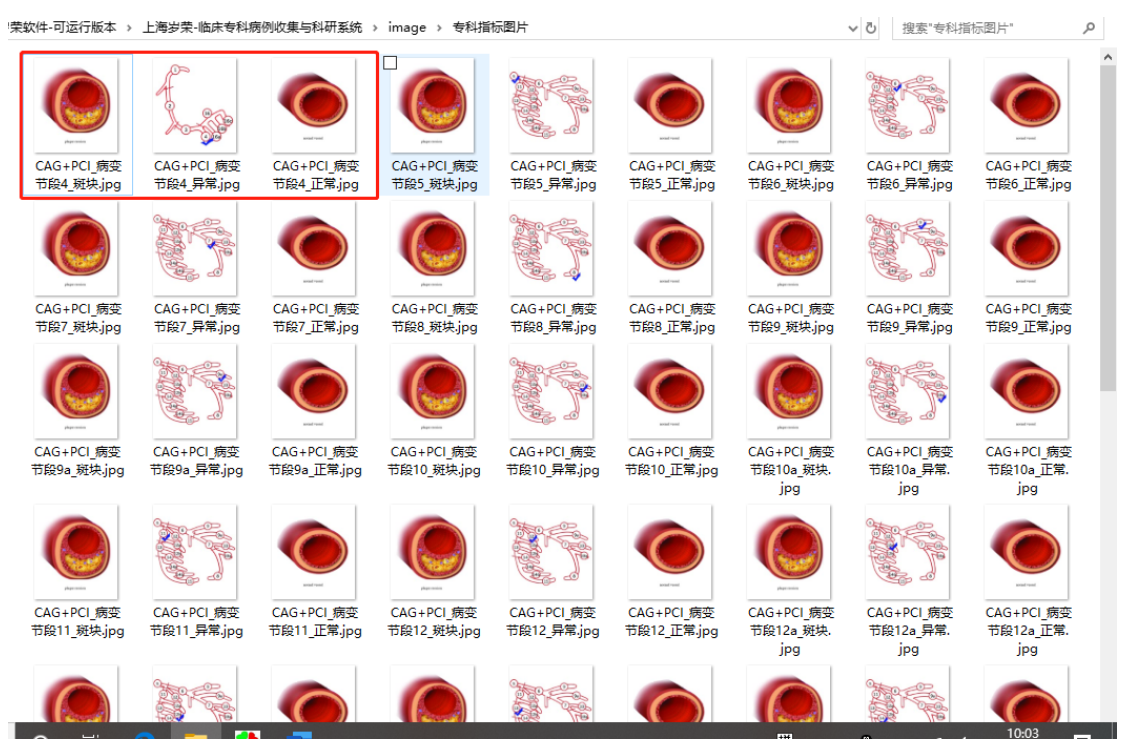

这样,在指标录入界面,可以根据所选值来浏览对应的图片

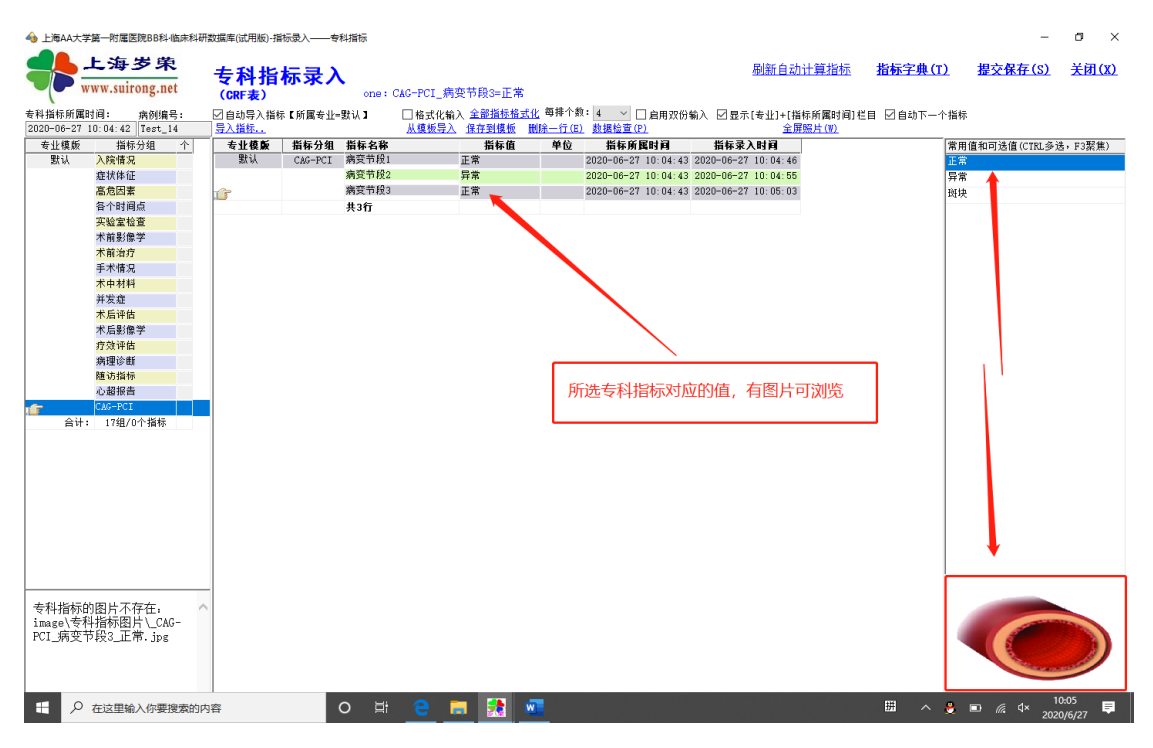

指标值为【正常】的图提示

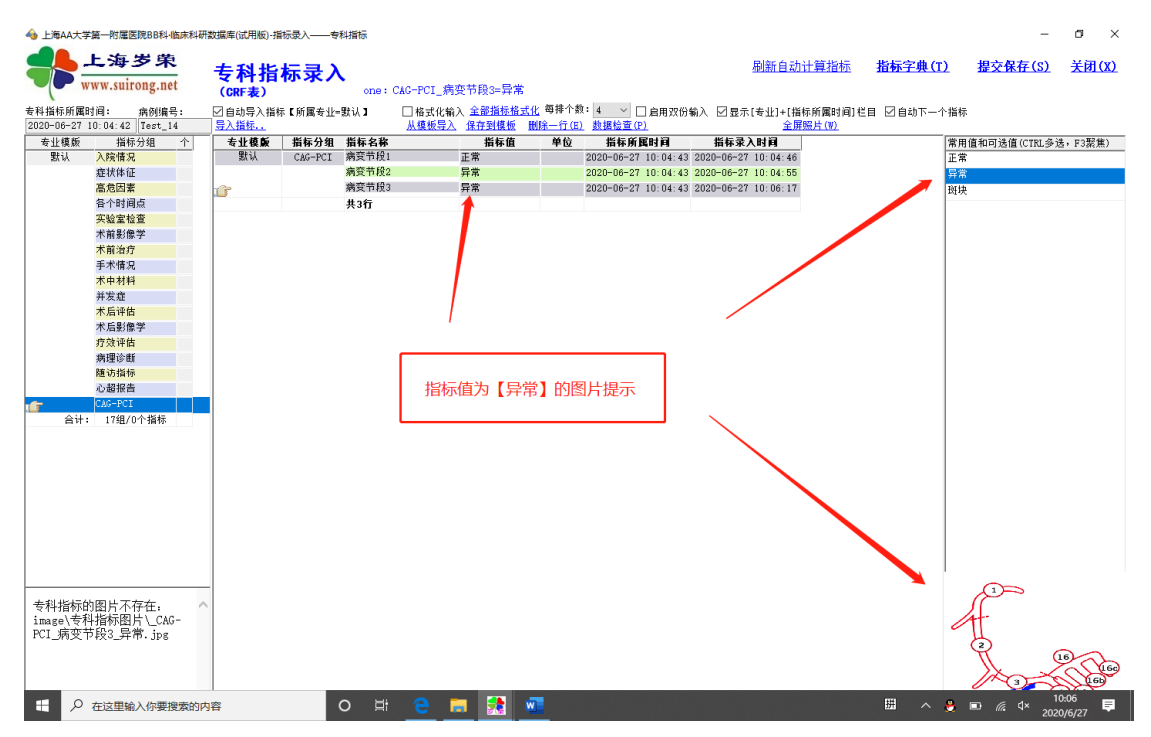

| 🔒 上海AA大学                     | 学第一附属医院B                     | BB科·临床科研           | 数据库(试用版)-指       | 訴录入——专  | 科指标       |                                               |                                    |                              |            | _             |              | ×                          |
|------------------------------|------------------------------|--------------------|------------------|---------|-----------|-----------------------------------------------|------------------------------------|------------------------------|------------|---------------|--------------|----------------------------|
|                              | 上海岁<br>www.suiron            | 荣<br>g.net         | 专科指<br>(CRF表)    | 标录入     | one: (    | <u>刷新自动计算</u><br>CAG-PCI_病变节段3=斑 <sup>1</sup> | <u>算指标</u>                         | <u>皆标字典(T</u> )              | 」提         | <u>交保存(S)</u> | <u>关闭</u>    | <u>(x)</u>                 |
| 专科指标所属E<br>2020-06-27        | 时间 <b>:</b> 病<br>10:04:42 Te | 例编号:<br>st_14      | ☑ 自动导入指标<br>导入指标 | 示【所属专业= | 默认】       | □ 格式化输入 全部指标格<br>从模板导入 保存到模板                  | <u>≩式化</u> 毎排个約<br><u> 删除一行(</u> E | 数: 4 ~ [<br><u>3)</u> 数据检查(F | ]启用双伤<br>) | 補入 ☑显示[       | 转1+[北妾<br> 全 | 皆标所属<br><mark>屏照片(1</mark> |
| 专业模版                         | 指标分组                         | <u>1</u> 个         | 专业模版             | 指标分组    | 指标名称      | 指标值                                           | 单位                                 | 指标所                          | 常用值和       | 可选值 (CTRL多)   | 先,F3聚1       | 羔)                         |
| 默认                           | 入院情况                         |                    | 默认               | CAG-PCI | 病变节段1     | 正常                                            |                                    | 2020-06-27                   | 正常         |               |              |                            |
|                              | 症状体征                         |                    |                  |         | 病变节段2     | 异常                                            |                                    | 2020-06-27                   | 异常         |               |              |                            |
| 1                            | 高危因素                         |                    | 1                |         | 病变节段3     | 斑块                                            |                                    | 2020-06-27                   | 斑块         |               |              |                            |
| 1                            | 各个时间点                        |                    | -                |         | 共3行       |                                               |                                    |                              |            |               |              |                            |
| 1                            | 实验室检查                        |                    |                  |         |           |                                               |                                    |                              |            |               |              |                            |
| 1                            | 术前影像学                        |                    |                  |         |           |                                               |                                    |                              |            |               |              |                            |
|                              | 术前治疗                         |                    |                  |         |           |                                               |                                    |                              |            |               |              |                            |
| 1                            | 手术情况                         |                    |                  |         |           |                                               |                                    | /                            |            |               |              |                            |
| 1                            | 术中材料                         |                    |                  |         |           |                                               |                                    |                              |            |               |              |                            |
| 1                            | 并发症                          |                    |                  | 世标      | 估为【I      | 新中 <b>】</b> 对应的图片                             | 坦元                                 |                              |            |               |              |                            |
| 1                            | 术后评估                         |                    |                  | 1840    | 「日」」「「日」」 |                                               | JYEVIN                             |                              |            |               |              |                            |
| 1                            | 术后影像学                        |                    |                  |         |           |                                               |                                    |                              |            |               |              |                            |
| 1                            | 疗效评估                         |                    |                  |         |           |                                               |                                    |                              |            |               |              |                            |
| 1                            | 病理诊断                         |                    |                  |         |           |                                               |                                    |                              |            |               |              |                            |
| 1                            | 随访指标                         |                    |                  |         |           |                                               |                                    |                              |            |               |              |                            |
| 1                            | 心超报告                         |                    |                  |         |           |                                               |                                    |                              |            |               |              |                            |
| 专科指标的<br>image\专利<br>PCI_病变于 | 的图片不存在<br>科指标图片\<br>节段3_斑块.  | E:<br>_CAG-<br>jpg | <                |         |           |                                               |                                    | >                            |            | Pagar service |              | )                          |

说明:只支持 JPG 格式文件。扩展名必须为 JPG

#### 二、 专科指标图片扩展

之前的专科指标有【指标输入辅助说明】栏目,可以在格式化输入界面提示该指标的输入注意事项。列表输入模式下就不方便提示 了。

此外,为什么要这个专科指标,为什么要做这么个指标分组等, 就无法体现设计者意图。

增加【专科指标图片扩展】功能,就可以很好的体现设计者的意 图,图形化描述:专业名称、指标分组、指标名称、指标值四者之间 的关系。可以四个级别体现。

可根据需要设计上述指标的图片,并且按照上述规则命名,扩展 名为 JPG,存放到指定目录: Image\专科指标图片:

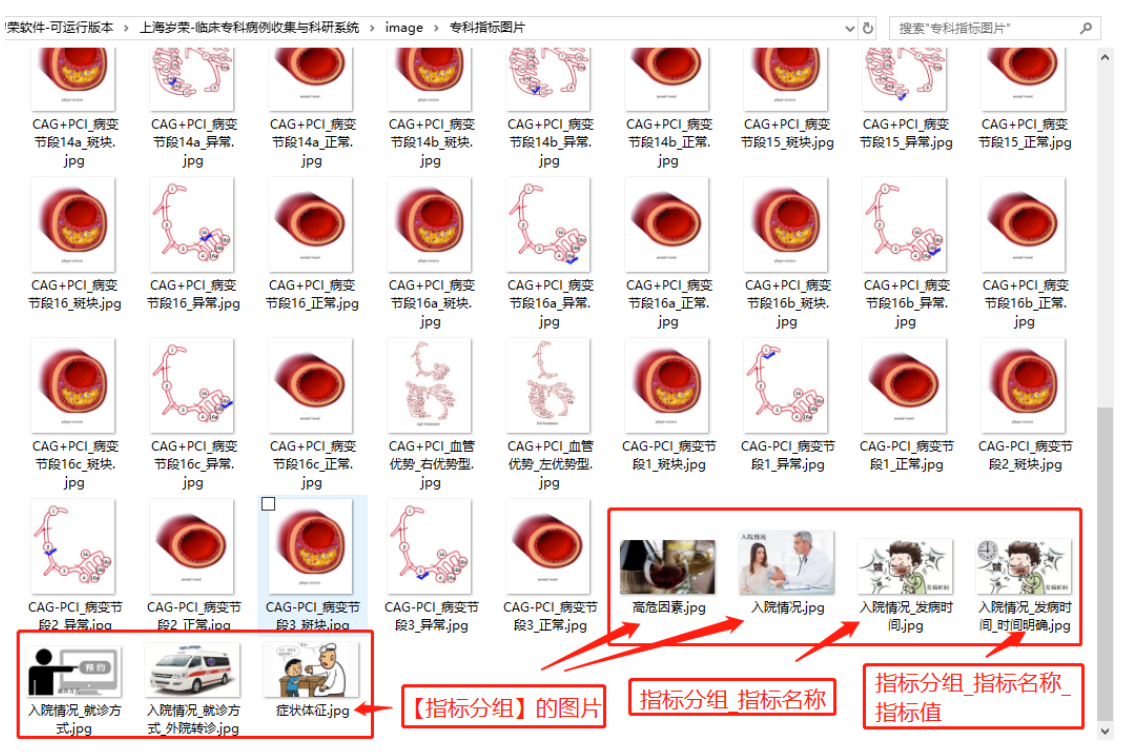

把图片文件做好放这里就可以了

接下来进入软件,看看浏览界面:

| \land 上海AA大学第一附 | 属医院BB科·临床 | ₩科研数据库(试用)         | 饭)-病修           | 列浏览             |                 |                 |               | - [  | ]     | ×   |
|-----------------|-----------|--------------------|-----------------|-----------------|-----------------|-----------------|---------------|------|-------|-----|
| 病例浏览            | Test      | 01 / 柳云            | 龙:              | 专科指标            |                 |                 |               |      |       |     |
| 编辑【专科指标】        |           | ( <u>A) 检验项目</u> : | -<br>分析(B       | <u>) 时间轴展</u> ; | <u>示(C) 病例报</u> | <u>告单(D) 预约</u> | <u> 登记(E)</u> | □点∄  | 占浏览 [ | 历次指 |
| 01 病例摘要 1 ^     | 专业模版      | 指标分组               | 个               |                 | 专业模版            | 指标分组            | 指标名称          | 指标值  | 单     | t ^ |
|                 | 💣 默认      | 入院情况               | 10              |                 | ,宣 默认           | 入院情况            | 发病时间          | 时间明确 | ·     |     |
| 02 11209910     |           | 症状体征               | 15              |                 |                 |                 | 就诊方式          | 外院转诊 |       |     |
| 03 门诊信息 9       |           | 高危因素               | 10              |                 |                 |                 | 急诊NIHSS评分     | 13   |       |     |
| 04 专科指标 192     |           | 各个时间点              | 18              |                 | · /             |                 | 急诊GCS评分       | 221  |       |     |
| 05 必断信白 14      |           | 实验室检查              | 17              |                 |                 |                 | OCSP分型        | 后循环  |       |     |
| 05 序面 信息 14     |           | 术前影像学              | 点               | 这个指标            | 有图片:            |                 | TOAST分型       | 其他原因 |       |     |
| 06 治疗信息 4       |           | 术前治疗               | $\lambda^{10}$  | 白檀油 岩           | र्श्वतात्व व    | は回明确は           | 病灶位置          | 后循环  |       |     |
| 07 手术信息 3       |           | 手术情况               | 18 <sup>2</sup> | 而自心_次           | ה_הונחואר       | JED MEMEN       | P9 发病前mRS     | 2    |       |     |
| 00 检验信白 11      |           | 术中材料               | 14              | 1               |                 |                 | 发病前TIA        | 一周内  |       |     |
| 08 检验信息 11      |           | 并发症                | 14              |                 |                 |                 | 发病时外伤史        | 无    |       |     |
| 09 检查信息 5       |           | 术后评估               | 18              |                 |                 | 症状体征            | 意识水平          | 嗜睡   |       |     |
| 10 护理信息 2       |           | 术后影像学              | 15              |                 |                 |                 | 意识水平提问NIHSS   | 1    |       |     |
|                 |           | 疗效评估               | 6               |                 |                 |                 | 意识水平指令NIHSS   | 2    |       |     |
| 11 医鳴信息 4       |           | 病理诊断               | 3               |                 |                 |                 | 凝视            | 部分   |       |     |
| 12 费用信息 7       |           | 随访指标               | 12              |                 |                 |                 | 视野            |      |       |     |
| 13 随访信息 8       |           | CAG-PCI            | 3               |                 |                 |                 | 口角歪斜          |      |       |     |
|                 | 合计:       | 16组/192个指标         | <u></u>         | 🦊 🛛             |                 |                 | 肢体无力侧别        | 双侧   |       |     |
| 14 照片附件 13      |           |                    |                 | -               |                 |                 | 上肢肢体肌力        | 1    |       |     |
| 15 评估信息 2       |           | 0                  | -               | ~               |                 |                 | 下肢肢体肌力        |      |       |     |
| 16 病程记录 2       |           |                    | 1               |                 |                 |                 | 共济失调          |      |       |     |
|                 | 763       | 1                  | 5.14            | C               |                 |                 | 感觉障碍          |      |       |     |
| 17 科研成果 2       | 咬         | 12                 | 11              |                 |                 |                 | 失语            | 传导性  |       |     |
| 18 科研标本 1       | ~         |                    | 1               |                 |                 |                 | 失语程度          |      |       |     |
| 19 监测信自 5       | ) 100     |                    | (发)             | 寅时间 🔍           |                 |                 | 构音障碍          |      |       | ~   |
|                 |           | 21-445             |                 | · · · ·         | <               |                 | <u> </u>      |      | >     | ÷   |

# 入院情况\_发病时间\_时间明确.jpg

| 👍 上海AA大学第一附       | 村属医院BB科·临床     | 科研数据库(试用版                | )-病例浏览                                     |        |         |                           |                   |        |        | - 0        | ×            |
|-------------------|----------------|--------------------------|--------------------------------------------|--------|---------|---------------------------|-------------------|--------|--------|------------|--------------|
| 定例浏览              | Test           | 03 / 呈平面                 | 11. 去利者                                    | 皆标     |         |                           | ( 没有指标值           |        |        |            |              |
| 기시 [7] /사] 맛집     | 担似疾例检查/        |                          | ₩ • • • • • • • • •<br>.45 (n) • • • • • • | 日知り    | この 産例把生 | <b>袖 (n) 254</b> 53       | × + = / = /       |        | 湖峰 医场机 | 结合         |              |
| 3冊掲入支付1月1小人       | <u>相区内凹版条(</u> | <u>料 10300日7</u><br>指転分组 | <u>小(b)</u><br>小                           |        | 主业结后    | <u>半(1)</u> 10013<br>指行分组 | 216(12)<br>指行复杂 / | 指左值    | 测觉历术1  | 北右氏        | <b>尾时i</b> 。 |
| 01 病例摘要 1         | ● 11 候版        | 入院情况                     | 17                                         |        | ⇒ 蚶认    | 1月147月1日<br>入院情況          | 发病时间              | пте    |        | 2017-05-28 | 20.          |
| 02 WEB病历          |                | 症状体征                     | 15                                         |        |         | 7 (1761B // G             | 就诊方式              |        |        | 2017-05-28 | 20           |
| 03 门诊信息           |                | 家庭情况                     | 17                                         |        |         |                           | 急诊NIHSS评分         | $\sim$ |        | 2017-05-28 | 20:          |
| 0.1 + #1 +545 000 |                | 高危因素                     | 10                                         |        |         |                           | 急诊GCS评分           |        |        | 2017-05-28 | 20:          |
| 04 安林指称 329       |                | 患者联系方式                   | 11                                         |        |         |                           | OCSP分型            |        |        | 2017-05-28 | 20:-         |
| 05 诊断信息 2         |                | 各个时间点                    | 18                                         |        |         |                           | 生长情况              | 成功     |        | 2017-05-28 | 20:          |
| 06 治疗信息 1         |                | 围产情况                     | 17                                         |        | [       |                           | TOAST分型           |        |        | 2017-05-28 | 20:-         |
| 07 手术信目 1         |                | 实验室检查                    | 17                                         | 、ハ     | 院情况_发   | <b>汤时间,</b>               | pg 病灶位置           |        |        | 2017-05-28 | 20:          |
|                   |                | 过敏史                      | 5                                          | , iż   | 是没有指标   | 示值的情                      | 兄友病前mRS           | 0      |        | 2017-05-28 | 20:          |
| 08 检验信息 9         |                | 家族史                      | 6                                          |        |         |                           | 发病前TIA            |        |        | 2017-05-28 | 20:          |
| 09 检查信息           |                | 术前影像学                    | 9                                          |        |         |                           | 发病时外伤史            | 无      |        | 2017-05-28 | 20:          |
| 10 护理信息           |                | 术前治疗                     | 10                                         |        |         |                           | 个人照片              | IV     |        | 2017-05-28 | 20:          |
|                   |                | 手术情况                     | 18                                         |        |         |                           | 父亲职业              | IV     |        | 2017-05-28 | 20:          |
| 11 医嗎信息           |                | 术中材料                     | 14                                         |        |         |                           | ROP手术             | 否      |        | 2017-05-28 | 20:          |
| 12 费用信息           |                | 临床表现                     | 15                                         |        |         |                           | 父亲姓名              |        |        | 2017-05-28 | 20:          |
| 13 随访信息           |                | 并发症                      | 14                                         |        |         |                           | 母亲姓名              | 否      |        | 2017-05-28 | 20:          |
|                   |                | 主要治疗                     | 12                                         |        |         |                           | 母亲职业              | 否      |        | 2017-05-28 | 20:          |
| 14 照片附件 8         |                | 术后评估                     | 18                                         | ~      |         | 症状体征                      | 意识水平              |        |        | 2017-05-28 | 20:          |
| 15 评估信息           | 1              | 000                      | -                                          | ~      |         |                           | 意识水平提问NIHSS       |        |        | 2017-05-28 | 20:          |
| 16 病程记录 1         |                |                          | 1                                          |        |         |                           | 意识水平指令NIHSS       |        |        | 2017-05-28 | 20:          |
|                   |                | 1 12 5                   | 。四                                         |        |         |                           | 凝视                |        |        | 2017-05-28 | 20:+         |
| 17 科研展果           | (项)            | 12                       | 5                                          |        |         |                           | 视野                |        |        | 2017-05-28 | 20:          |
| 18 科研标本           |                | - Zular                  | 1                                          |        |         |                           | 口角歪斜              |        |        | 2017-05-28 | 20:          |
| 19 监测信息           | ) 7            |                          | 发病时间                                       | $\sim$ |         |                           | 肢体无力侧别            |        |        | 2017-05-28 | 20: 🗸        |
| ×                 |                |                          |                                            |        | <       |                           |                   |        |        |            | >            |

| 👍 上海AA大学第一附        | 村属医院BB科·临;   | 未科研数据库(试用版           | 反)-病例浏览  |          |          |                             |     |    | _       |        | ×      |
|--------------------|--------------|----------------------|----------|----------|----------|-----------------------------|-----|----|---------|--------|--------|
| 后侧浏览               | Test         | 03 / 呈平印             | 11. 专科指  | 标        |          |                             |     |    |         |        |        |
| 179 1/21/173/20    |              |                      |          |          |          |                             |     |    |         |        |        |
|                    | <u></u> 专业模版 | (A) 10000000<br>指标分组 | <u> </u> |          | 「「「「「」」」 | 指标名称                        | 指标值 | 単位 | 目が道     | 前尾     | liti a |
|                    | 默认           | 入院情况                 | 17       |          | 入院情况     | 发病时间                        |     |    | 2017-05 | j-28 2 | 20:    |
| 02 WEB病历           |              | 症状体征                 | 15       |          |          | 就诊方式                        |     |    | 2017-05 | i-28 2 | 20:    |
| 03 门诊信息            |              | 家庭情况                 | 17       |          |          | 急诊NIHSS评分                   | •   |    | 2017-05 | i-28 2 | 20:    |
| 04 去利指标 329        |              | 高危因素                 | 10       |          |          | 急诊GCS评分                     |     |    | 2017-05 | i-28 2 | 20:    |
| 21 44 12 45        |              | 患者联系方式               | 11       |          |          | OCSP分型                      |     |    | 2017-05 | i-28 2 | 20:    |
| 05 诊断信息 2          |              | 各个时间点                | 18       |          |          | 生长情况                        | 成功  |    | 2017-05 | i-28 2 | 20:    |
| 06 治疗信息 1          |              | 围产情况                 | 17       |          |          | IOAST分型                     |     |    | 2017-05 | 5-28-2 | 20:+   |
| 07 手术信息 1          |              | 实验室检查                | 17       | 入院       | 情况.JPG   | 病灶位置                        |     |    | 2017-05 | i-28 2 | 20: •  |
|                    |              | 过敏史                  | 5        | 日 只有     | 分组名称的情   | 吉〉兄 <sup>发病前mRS</sup>       | 0   |    | 2017-05 | i-28 2 | 20: •  |
| 08 检验信息 9          |              | 家族史                  | 6        |          |          | 发病前TIA                      |     |    | 2017-05 | i-28 2 | 20: •  |
| 09 检查信息            |              | 术前影像学                | 9        |          | /        | 发病时外伤史                      | 无   |    | 2017-05 | i-28 2 | 20:    |
| 10 护理信息            |              | 术前治疗                 | 10       |          |          | 个人照片                        | IV  |    | 2017-05 | i-28 2 | 20:+   |
|                    |              | 手术情况                 | 18       |          |          | 父亲职业                        | IV  |    | 2017-05 | i-28 2 | 20:+   |
| 11 医嘱信息            |              | 术中材料                 | 14       |          |          | ROP手术                       | 否   |    | 2017-05 | i-28 2 | 20:    |
| 12 费用信息            |              | 临床表现                 | 15       |          |          | 父亲姓名                        |     |    | 2017-05 | i-28 2 | 20:+   |
| 13 随访信息            |              | 并发症                  | 14       |          |          | 母亲姓名                        | 否   |    | 2017-05 | i-28 2 | 20:+   |
| 1 4 07 14 0/4 /H o |              | 主要治疗                 | 12       |          |          | 母亲职业                        | 否   |    | 2017-05 | i-28 2 | 20:+   |
| 14 照方附件 0          |              | 术后评估                 | 18       | <u> </u> | 症状体征     | 意识水平                        |     |    | 2017-05 | -28 2  | 20:+   |
| 15 评估信息            | 入院拉洲         |                      | 1        | ~        |          | 意识水平提问NIHSS<br>充识上工作America |     |    | 2017-05 | -28 2  | 20:+   |
| 16 病程记录 1          |              | 2                    | 34       |          |          | 意识水平指令NIHSS                 |     |    | 2017-05 | -28 2  | 20:+   |
| 17 H 70 ct m       | 29           | V                    | -        |          |          | 凝視                          |     |    | 2017-05 | -28 2  | 20: •  |
| 1 ( 141 10) 144 75 |              | I                    | 11-11    |          |          | 机野<br>口分不到                  |     |    | 2017-05 | -28 2  | 20: •  |
| 18 科研标本            | 1 June       | Phane -              |          |          |          | 山角金料                        |     |    | 2017-05 | -28 2  | 20: •  |
| 19 监测信息            | - La         | and the second       |          | ~        |          | 胶体尤刀侧别                      |     |    | 2017-05 | -28 2  | 20:1   |
| ×                  | J            |                      |          | <        |          |                             |     |    |         |        | >      |

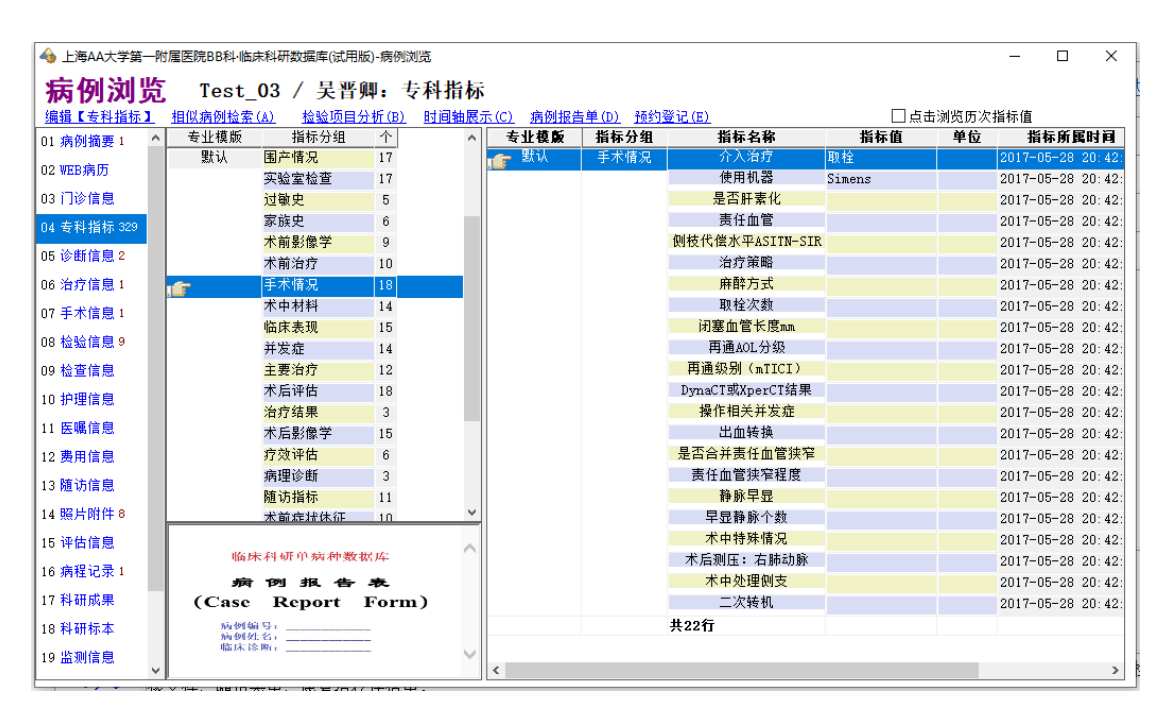

这是默认专科指标的图片

| 👍 上海AA大学第一附属                    | 医院BB科·临床科研         | 数据库(试用版)-指       | 标录入——专科指标                          |                             |                                     |                        |            | -          |            | ×          |
|---------------------------------|--------------------|------------------|------------------------------------|-----------------------------|-------------------------------------|------------------------|------------|------------|------------|------------|
| 上海<br>www.su                    | · 岁束<br>irong.net  | 专科指<br>(CRF表)    | <mark>标录入</mark><br><sub>当前打</sub> | <u>刷新自动计</u><br>音标: 高危因素_高血 | <u>算指标</u> <u>指标</u> :<br>1压【文字类型】。 | <u>字典(T)</u><br>•ne    | 提交保存       | <u>(s)</u> | <u>关闭(</u> | <u>(x)</u> |
| 专科指标所属时间:<br>2020-06-27 10:47:2 | 病例编号:<br>9 Test_01 | ☑ 自动导入指标<br>导入指标 | 【所属专业=默认】                          | □ 格式化输入 全部<br>从模板导入 保存到     | <u> </u>                            | 【: 4 ~<br><u>数据检</u> 查 | │          | ₩.         | 示[专业]·     | +[指标       |
| 专业模版 指                          | 标分组 个              | 专业模版             | 指标分组 指标名称                          | 指                           | 标值 单位                               | 指标                     | 常用值和可选值 (C | TRL多说      | も,F3聚焦     | Į)         |
| 默认 <mark>入院情</mark>             | 况 10               | 🕝 默认             | 高危因素 高血压                           | 否                           |                                     | 2020-03                | Ē          |            |            |            |
| 症状体                             | 征 15               | [ <sup>-</sup>   | 糖尿病                                | 否                           |                                     | 2020-03                | <u>*</u>   |            |            |            |
| · 高危因                           | 素 10               |                  | 嗜烟                                 | 否                           |                                     | 2020-03                |            |            |            |            |
| 各个时                             | 间点 18              |                  | 嚕酒                                 | 否                           |                                     | 2020-03                |            |            |            |            |
| 实验室                             | <u>检查</u> 17       |                  | 既往卒中疖                              | 史 否                         |                                     | 2020-03                |            |            |            |            |
| 术前影                             | 像学 9               |                  | 房颤                                 | 否                           |                                     | 2020-03                |            |            |            |            |
| 术前治                             | 疗 10               |                  | 高脂血症                               | 否                           |                                     | 2020-03                |            |            |            |            |
| 手术情                             | 况 18               |                  | 高同型半肋                              | (氨酸 否                       |                                     | 2020-03                |            |            |            |            |
| 术中材                             | 料 14               |                  | 冠心病                                | 否                           |                                     | 2020-03                |            |            |            |            |
| 并发症                             | 14                 |                  | 合并其他药                              | 病否                          |                                     | 2020-03                |            |            |            |            |
| 术后评                             | 估 18               |                  | 共10行                               |                             |                                     |                        |            |            |            |            |
| 术后影                             | 像学 15              |                  |                                    |                             |                                     |                        |            |            |            |            |
| 疗效评                             | 估 6                |                  |                                    |                             |                                     |                        |            |            |            |            |
| 病理诊                             | 断 3                |                  |                                    |                             |                                     |                        |            |            |            |            |
| 随访指                             | 标 12               |                  |                                    |                             |                                     |                        |            |            |            |            |
| 心超报                             | 告                  |                  |                                    |                             |                                     |                        |            |            |            |            |
|                                 |                    |                  |                                    |                             |                                     | >                      | ¢          |            |            | >          |

## 这是指标录入界面的浏览

| 👍 上海AA大    | 学第一附属医       | 5院BB科·临床科                               | 研数据库(试用版)-指  | 訴录入——专  | 科指标                                     |                    |                      |               |             | -            |            | ×          |
|------------|--------------|-----------------------------------------|--------------|---------|-----------------------------------------|--------------------|----------------------|---------------|-------------|--------------|------------|------------|
|            | 上海:          | 岁 荣                                     | 专科指          | 标录入     | 714 744 144                             | <u>刷新自动计算指标</u>    |                      | <u>字典(T</u> ) | ) 提交保存      | <u>7 (S)</u> | <u>关闭(</u> | <u>(x)</u> |
| 1          | in in m.sull | onginet                                 | (CRF表)       |         | 日則指                                     | 「你:八阮情况_就诊力式」      | 又字类型                 | one           |             |              |            |            |
| 专科指标所属     | 时间:          | 病例编号:                                   | 自动导入指标       | 际【所属专业= | 默认】                                     | □格式化输入 全部指标格式      | <mark>代化</mark> 每排个数 | :4 、          | 🖌 🗌 启用双份输送  | < ☑显         | 示[专业]      | +[指标]      |
| 2020-06-27 | 10:47:29     | Test_01                                 | 导入指标         |         |                                         | <u>从模板导入 保存到模板</u> | <u>删除一行(E)</u>       | 数据检           | <u>查(P)</u> |              |            |            |
| 专业模版       | 指标           | 分组 个                                    | 专业模版         | 指标分组    | 指标名称                                    |                    | 单位                   | 指核            | 常用值和可选值(    | CTRL多说       | も,F3聚魚     | L)         |
| 💣 默认       | 入院情况         | 10                                      | 默认           | 入院情况    | 发病时间                                    | 时间明确               |                      | 2020-03       | 120         |              |            |            |
|            | 症状体征         | 15                                      | j <b>e</b> r |         | 就诊万式                                    | 外院转诊               | <u>·</u>             | 2020-03       | 外院转诊        |              |            |            |
|            | 高危因素         | 10                                      |              |         | 急诊NIHSS1                                | 伴分 13              |                      | 2020-03       | 院内发病        |              |            |            |
|            | 各个时间         | 点 18                                    |              |         | 息诊GCS评分                                 | 7 2                |                      | 2020-03       | 急诊就诊        |              |            |            |
|            | 头验室检         | 查 17                                    |              |         | OCSP分型                                  | 循环                 |                      | 2020-03       | 外院预警        |              |            |            |
|            | 不可影像         | ·¥ 9                                    |              |         | TUAST分型                                 | 其他原因               |                      | 2020-03       |             |              |            |            |
|            | 木前治疗         | 10                                      |              |         | 病灶(位立                                   | 后循环                |                      | 2020-03       |             |              |            |            |
|            | 于不情况<br>书本书句 | 18                                      |              |         | 友柄刖mKS                                  | 2                  |                      | 2020-03       |             |              |            |            |
|            | 木中材料         | 14                                      |              |         | 友柄則TLA<br>出合時日75                        | 一周内                |                      | 2020-03       |             |              |            |            |
| 1          | 开友狂          | 14                                      |              |         | 友病时外15                                  | 史 九                |                      | 2020-03       |             |              |            |            |
| 1          | 木后评估         | 18                                      |              |         | 共10行                                    |                    |                      |               |             |              |            |            |
|            | 木后影像         | 字 15                                    |              |         |                                         |                    |                      |               |             |              |            |            |
| 1          | 疗效评估         | 6                                       |              |         |                                         |                    |                      |               |             |              |            |            |
| 1          | 病理诊断         | 3                                       |              |         |                                         |                    |                      |               |             |              |            |            |
| 1          | 随访指标         | 12                                      |              |         |                                         |                    |                      |               |             |              |            |            |
| 1          | 心超报告         |                                         |              |         | +++++++++++++++++++++++++++++++++++++++ |                    | + c5 6/5 (201        |               |             |              |            |            |
|            |              |                                         |              | _ 二     | <b>古</b> 制八拍                            | 副亦且,促不该阻然          | 小区印图)                |               |             |              |            |            |
|            |              |                                         |              |         |                                         |                    |                      |               |             |              |            |            |
|            |              | ARK .                                   |              |         |                                         |                    |                      |               |             |              |            |            |
| 44         |              | 5 Clas                                  |              |         |                                         |                    |                      |               |             |              |            |            |
| 10000      |              | ALL ALL ALL ALL ALL ALL ALL ALL ALL ALL |              |         |                                         |                    |                      |               |             |              |            |            |
| -          | -            |                                         |              |         |                                         |                    |                      |               |             |              |            |            |
| Arters     | 8            |                                         |              |         |                                         |                    |                      |               |             |              |            |            |
|            |              |                                         | <            |         |                                         |                    |                      | >             | <           |              |            | >          |
| F          |              |                                         | 1            |         |                                         |                    |                      | -             |             |              |            | -          |

- 三、 总结:
  - 1、 默认的一套专科指标,专业名称为空。
  - 专业名称为空的专科指标对应的图片文件名就以【指标 分组】开头。

## 3、 该功能可以在【选项】界面关闭或启用:

|                                                                            | – 🗆 X          |
|----------------------------------------------------------------------------|----------------|
| 🛛 🧱 常规   🔝 登记   🌆 浏览   📒 輸出 🙂 照片 🕕 HIS接口   🏛 随访   🧟 统计   🕱 评估   🏇 标本   🎬 其 | 他 🗶 课题         |
| 照片附件存储与访问选项(P)<br>"图片类型"专科指标的文件所在路径:(默认为当前路径的image子目录下)<br>image\专科指标图片    | 选择( <u>S</u> ) |
| ☑ 启用专科指标图片功能<br>可自行设计指标图片,按照【支业名称-指标分组-指标名称-指标值.jpg】存放在【image\专科指标图片】子目    | ⊤泵目            |
|                                                                            |                |
|                                                                            |                |
|                                                                            |                |
| 高级(I) SQL执行 备份(E) 修改病例编号 应用(▲) 确定(Y)                                       | 取消( <u>X</u> ) |